## **Managing Corrective Actions**

After an EH&S survey visit, the Principal Investigator and a designated lab safety contact will be able to view their Safety Survey report, which may include corrective actions. This chart shows how to manage your laboratory's corrective actions.

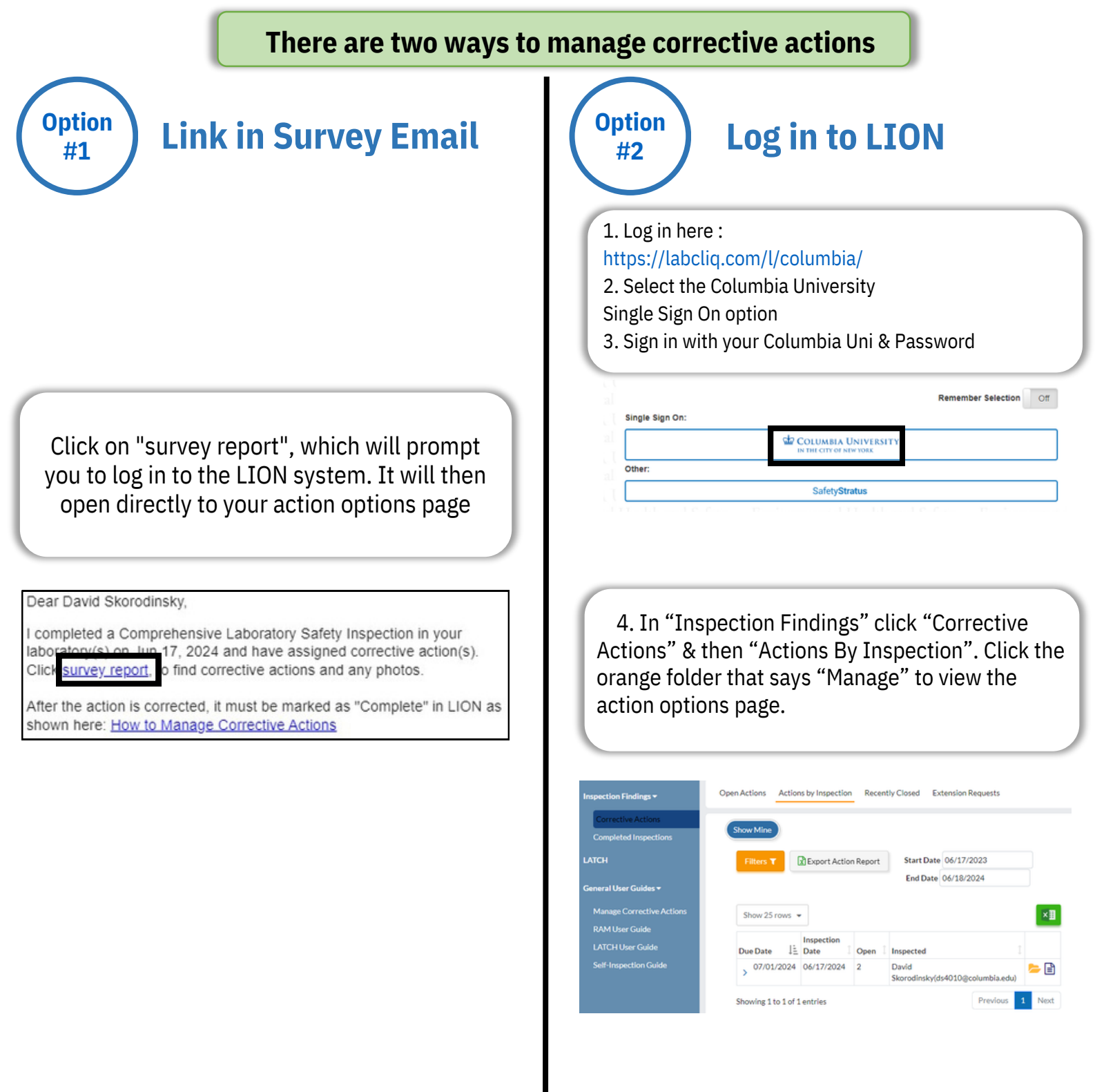

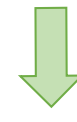

## **Action Options!**

Inspection Question: Is the space clear of evidence of food or drink in the lab?

Due: Jul 1, 2024

Assigned: David Skorodinsky (ds4010)

Corrective Action Questions:

Columbia University's laboratory safety policy prohibits eating, drinking, and food storage in laboratories. Food and beverages in the laboratory pose cross-contamination risks, and can enable the inadvertent ingestion of hazardous materials into the body.

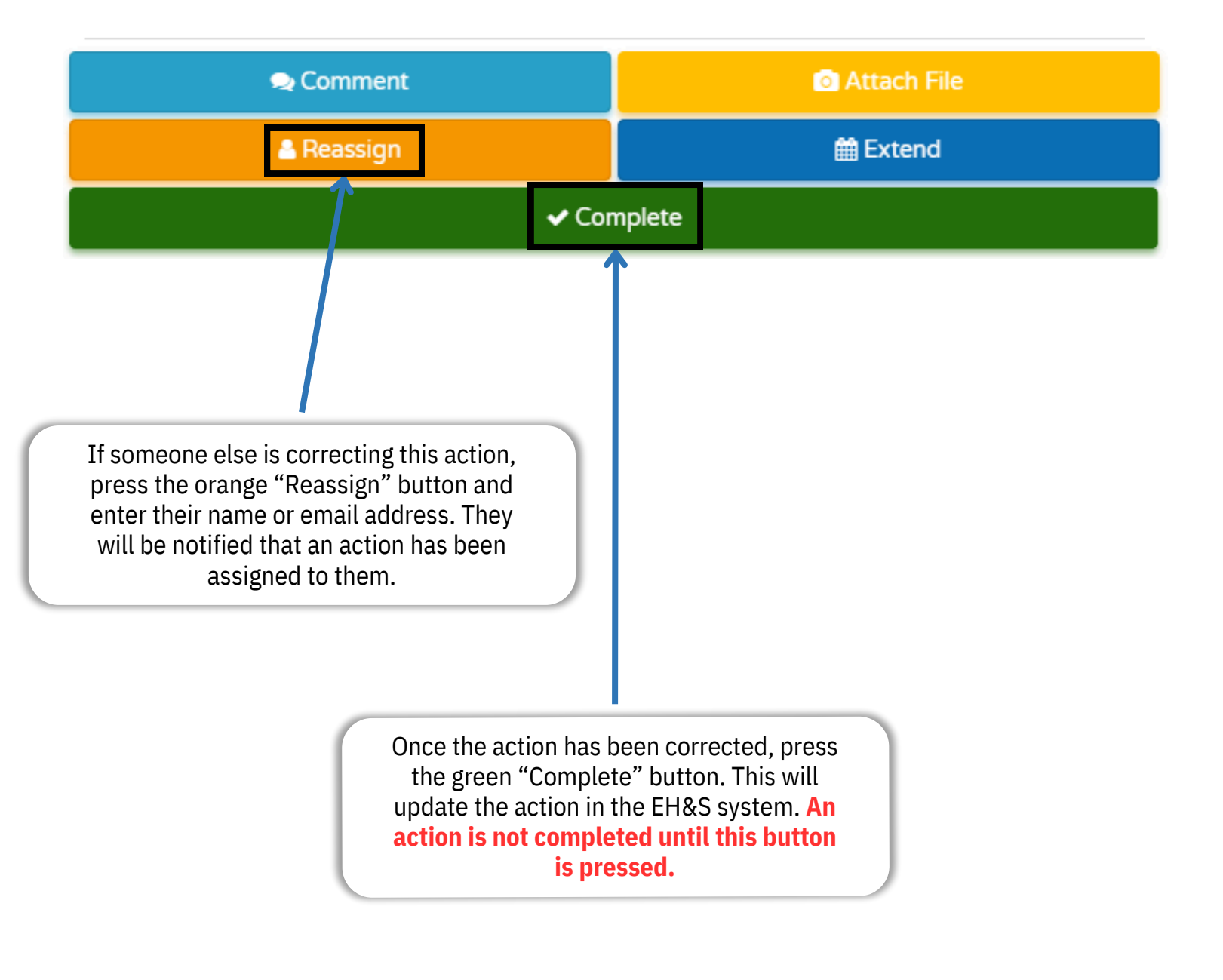